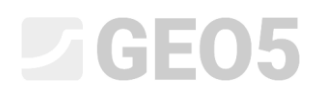

### Dimensionamento e análise da deformação de um grupo de estacas

Programa: Grupo de Estacas

Arquivo: Demo\_manual\_18.gsp

O objetivo deste capítulo é explicar como utilizar o programa GEO5 Grupo de Estacas para analisar a rotação angular e o deslocamento de uma placa rígida de capeamento de estacas, determinar as forças internas atuantes ao longo da cada estaca e dimensionar a secção transversal das estacas.

#### Definição do problema

A definição geral do problema é descrita em um dos capítulos anteriores (12. Fundações por estacas – introdução). Todas as análises da capacidade de suporte vertical de um grupo de estacas devem ser executadas, de acordo com o problema anterior (17. Análise da capacidade de suporte vertical e assentamento de um grupo de estacas). O carregamento resultante, que compreende  $N, M_y, H_x$ , atua no centro da superfície superior da placa de capeamento das estacas. O dimensionamento das estacas deve ser realizado de acordo com a Norma EN 1992-1-1 (EC 2), considerando os valores standard para os coeficientes parciais.

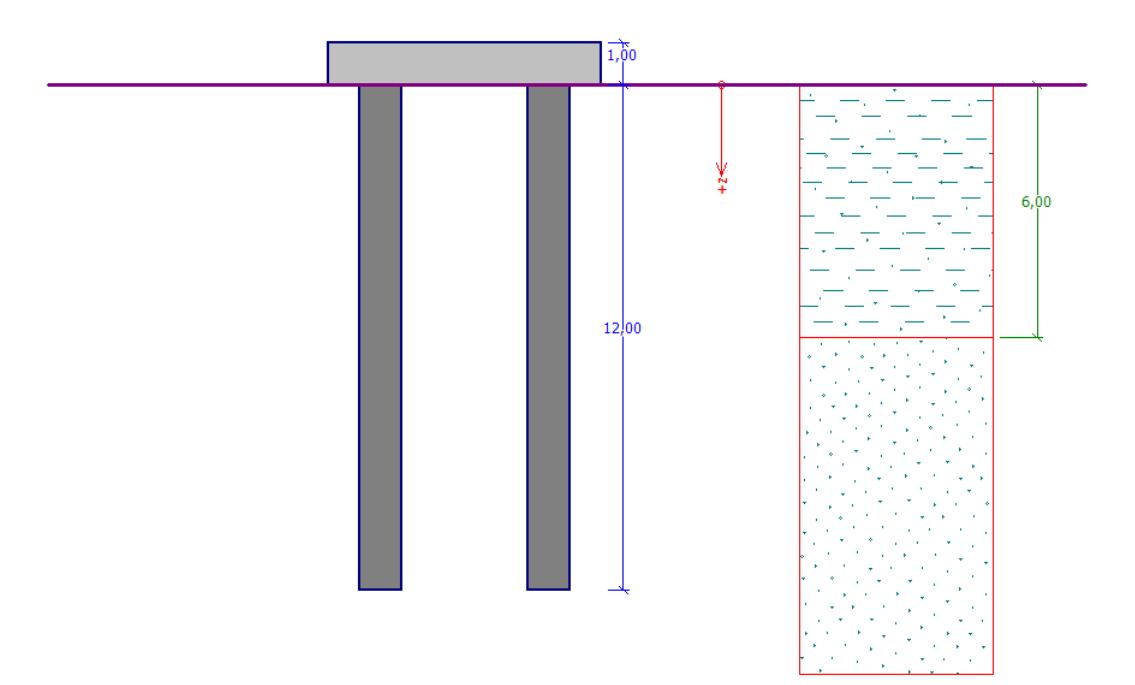

Esboço do problema – grupo de estacas

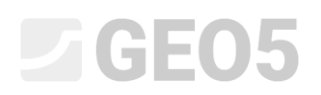

#### Resolução

Para resolver este problema, vamos utilizar o programa GEO5 Grupo de Estacas. Para simplificar o problema e tornar a configuração dos parâmetros gerais mais rápida, **vamos utilizar os dados base definidos para o Manual anterior** No. *17. Análise da capacidade de suporte vertical e assentamento de um grupo de estacas*.

Vamos analisar o grupo de estacas através do *Método de Mola*, que permite a modelação individual de estacas como se fossem vigas assentes em solo elástico. Cada estaca é dividida internamente em dez secções, para as quais são computados os valores de molas horizontais e verticais. A laje base (placa de capeamento) é considerada como infinitamente rígida. A análise é realizada considerando a deformação variável do Método dos Elementos Finitos.

#### Definição do procedimento

Começamos por abrir o ficheiro relativo ao Manual No. 17, no programa Grupo de Estacas. Depois, na janela "Configurações", alteramos o método de análise para a opção "Método de Mola". Vamos considerar a ligação entre as estacas e a base da laje como *rígida, isto é, fixa*. Assume-se que para esta condição de fronteira, o momento fletor será transferido na cabeça das estacas.

Para a capacidade da estaca na base, selecionamos a opção "estacas flutuantes – calcular rigidez das molas a partir dos parâmetros do solo".

Nota: O programa permite várias opções para as condições de fronteira, para a capacidade vertical das estacas. Para a capacidade das extremidades das estacas, ou para estacas fixas no bedrock, a rigidez vertical das molas não é definida – a base das estacas é modelada como uma junta ou uma junta deslizante. Para estacas flutuantes, é necessário definir a dimensão das molas verticais, tanto na superfície como na base da estaca. O programa permite definir a dimensão das molas, mas é mais razoável selecionar a opção "computar tamanho das molas". Neste caso, o programa computa a dimensão das molas a partir das propriedades de deformação dos solos para o carregamento definido (mais detalhes em Ajuda – F1).

| 1             | Configurações de análises :                                                                                    | (apenas para a tarefa atual)      |                                                                           | Selecionar                                                                                                    |                                                                                                    |                                                                                                    |   |
|---------------|----------------------------------------------------------------------------------------------------|-----------------------------------|---------------------------------------------------------------------------|----------------------------------------------------------------------------------------------------|----------------------------------------------------------------------------------------------------|----------------------------------------------------------------------------------------------------|---|
| Configurações | Estruturas de concreto :<br>Coeficientes EN 1992-1-1 :<br>Estruturas em aço :<br>Fator parcial da cap. de carg | ja da secção transversal em aço : | EN 1992-1-1 (EC2)<br>Norma<br>EN 1993-1-1 (EC3)<br>Y <sub>M0</sub> = 1.00 | <ul> <li>Configurações</li> <li>Administrador de<br/>configurações</li> <li>Administrador</li> <li>administrador</li> <li>Editar</li> </ul> | Tipo de análise :<br>Tipo de estaca :<br>Conexão / capeamento das estacas :<br>Módulo de reação do subsolo : | método de moia<br>estacas flutuantes - calcular rigidez das molas a partir dos parâmetros do solo<br>fixo<br>constante | • |

Janela "Configurações" – Método de Mola

# **GE05**

O módulo de reação horizontal do subsolo caracteriza o comportamento das estacas na direção horizontal. Nesta análise, vamos considerar o módulo  $k_h$  (incluindo os parâmetros que afetam o seu valor) como idêntico ao utilizado na análise de uma estaca isolada (ver Manual No. *16. Análise da capacidade de suporte horizontal de uma estaca isolada).* Na primeira parte deste capítulo, vamos realizar a análise considerando um módulo de reação do subsolo **constante** e, na segunda parte, vamos comparar as diferenças entre os resultados obtidos através de outros métodos (linear – de acordo com Bowles, de acordo com a Norma CSN 73 1004 e de acordo com Vesic).

Ao alterar o método de determinação do módulo de reação do subsolo, também é necessário editar os parâmetros do solo na janela "Solos". Os valores considerados para estes parâmetros serão os mesmo que os utilizados no Manual No. 16. Para clarificar, a tabela seguinte mostra estes valores.

| Módulo de reação do subsolo $k_h \left[ MN/m^3  ight]$ | Ângulo de<br>dispersão<br>β [–]       | Coeficiente $k \left[ MN/m^3 \right]$ | Módulo de<br>elasticidade<br>E [MPa] | Módulo de<br>compressibilidade<br>horizontal $n_h \left[ MN/m^3  ight]$ |
|--------------------------------------------------------|---------------------------------------|---------------------------------------|--------------------------------------|-------------------------------------------------------------------------|
| CONSTANTE                                              | 10 – CS                               |                                       |                                      |                                                                         |
|                                                        | 13 51                                 |                                       |                                      |                                                                         |
| LINEAR (Bowles)                                        | 10 – CS                               | 60 – CS                               |                                      |                                                                         |
| · · ·                                                  | 15 – S-F                              | 150 – S-F                             |                                      |                                                                         |
| CSN 73 1004                                            | Solo coesivo – CS, consistência firme |                                       |                                      |                                                                         |
|                                                        | Solo não coe                          | sivo – S-F, medi                      | 4.5                                  |                                                                         |
|                                                        |                                       |                                       | 5.0 – CS                             |                                                                         |
| VESIC                                                  |                                       |                                       | 15.5 – S-F                           |                                                                         |
|                                                        |                                       |                                       |                                      |                                                                         |

Tabela com sumário dos parâmetros do solo para a capacidade de suporte horizontal de uma estaca

isolada

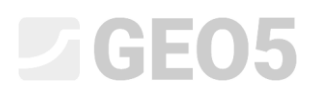

Na janela "Molas verticais", vamos selecionar o carregamento típico, que serve para calcular a rigidez das molas verticais. No nosso caso, vamos escolher a opção "Carga No. 2 – Serviço".

| I.     | Carga típica (para o cálculo de molas verticais ) |
|--------|---------------------------------------------------|
|        | Carga No. 2                                       |
|        |                                                   |
|        |                                                   |
|        |                                                   |
|        |                                                   |
| ais    |                                                   |
| /ertic |                                                   |
| las v  |                                                   |
| Ř      |                                                   |

Janela "Molas Verticais" – carregamento típico

Nota: Para o caso da opção Carregamento típico, deve ser aplicada a carga de serviço (característica) que melhor se adequa ao comportamento real da estrutura (para mais detalhes veja a Ajuda do Programa – F1). O procedimento para computar as molas verticais é o seguinte:

- a) O carregamento calculado é distribuído ao longo de cada estaca.
- b) A dimensão das molas verticais na superfície da estaca e na sua base é determinado para cada estaca, dependendo do carregamento e dos parâmetros do solo.

O efeito do carregamento é significativo para a rigidez calculada – por exemplo, a rigidez da mola na base é sempre nulo para uma estaca tracionada. Assim, em alguns casos poderá ser vantajoso executar vários cálculos, para diferentes carregamentos típicos.

### **GE05**

#### Análise: Método de Mola

Na janela "Análise", vamos realizar a análise do grupo de estacas, de acordo com as configurações iniciais (módulo de reação horizontal do subsolo **constante**) e vamos visualizar os resultados com os diagramas das forças internas.

| ······································                                                                   |                                                                              | Modos _<br>Projeto<br>Configurações |  |  |  |  |
|----------------------------------------------------------------------------------------------------|------------------------------------------------------------------------------|-------------------------------------|--|--|--|--|
| -1547547374 3330m<br>0.0 mm<br>72 25,6 mm                                                                |                                                                              |                                     |  |  |  |  |
| **************************************                                                                   | ₹<br>₹<br>₹<br>5,524<br>5,524                                                |                                     |  |  |  |  |
|                                                                                                    |                                                                              |                                     |  |  |  |  |
| <ul> <li>Andise</li> <li>Resultados: Load No. 1</li> <li>Mostrar resultados: todas as estacas</li> </ul> | Resultados                                                                   | M Análise                           |  |  |  |  |
| - Valores                                                                                                | Forças internas máximas (todas as combinações de cargas)                     |                                     |  |  |  |  |
| Momento fletor X [kNm] Construção : indeformada 🗸 Valores : significante 👻                               | Força de compressão máx. = -1803,97 kN                                       |                                     |  |  |  |  |
| ✓ Momento fletor Y [kNm] Ø Deslocamento e rotação da base Tamanho das legendas: pequeno ▼                | Força de compressão mín. = -532,01 kN<br>Momento de flexão máx. = 154.51 kNm |                                     |  |  |  |  |
| Força Normal [kN]     Reações [kNm]     Hachura                                                          | Força de corte máxima = 77,50 kN                                             | Resultados _                        |  |  |  |  |
| Força de corte X [kl]     Mola [MN/m]                                                                    | Deslocamentos máximos (apenas combinações de cargas de                       | B' Adicionar imagem                 |  |  |  |  |
| briga de conter Y [kN]                                                                                   | serviço)                                                                     | Total: 3                            |  |  |  |  |
| Deslocamento Y [mm]                                                                                      | Assentamento máximo = 19,6 mm                                                | 🗗 Lista de imagens                  |  |  |  |  |
| Deslocamento Z [mm]                                                                                      | Rotação da base máxima = 1,5E-02 °                                           |                                     |  |  |  |  |
| g Molas verticais (MN/m)                                                                                 |                                                                              |                                     |  |  |  |  |
| F Molas horizontais [MN/m <sup>3</sup> ]                                                                 |                                                                              | Copiar figura                       |  |  |  |  |

Janela "Análise" – Método de Mola (módulo de reação do subsolo constante)

Nota: A rigidez das estacas do grupo é automaticamente alterada de acordo com a sua localização. As estacas exteriores e as interiores de um grupo de estacas têm a rigidez horizontal e transversal reduzidas em comparação com as estacas isoladas. As molas na base das estacas não são reduzidas (mais detalhes na Ajuda – F1).

Os resultados da análise para as configurações iniciais (para a deformação máxima) são:

| - | Assentamento máximo:                            | 19.6 mm               |
|---|-------------------------------------------------|-----------------------|
| _ | Desloc. horizontal máx. da placa de capeamento: | 2.6 mm                |
| _ | Rotação máxima da placa de capeamento:          | $1.5 \cdot 10^{-2}$ ° |

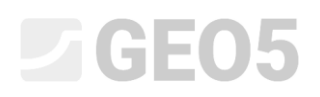

#### Dimensionamento

Agora, passamos à janela "Dimensionamento" e, de forma semelhante ao realizado no capítulo No. *16. Análise da capacidade de suporte horizontal de uma estaca isolada*, vamos dimensionar a armadura principal das estacas. Vamos considerar um rácio de armadura idêntico em todas as estacas do grupo – **16 barras Ø 16 mm** e um recobrimento de concreto mínimo de **60 mm**, para uma classe de exposição XC1.

O rácio de armadura para um grupo de estacas sob um carregamento comum, é considerado, para este caso, de acordo com a norma CSN EN 1536:1999 (de forma idêntica ao capítulo No. *16*). No programa, esta opção é definida como uma "estaca" (mais detalhes na Ajuda – F1).

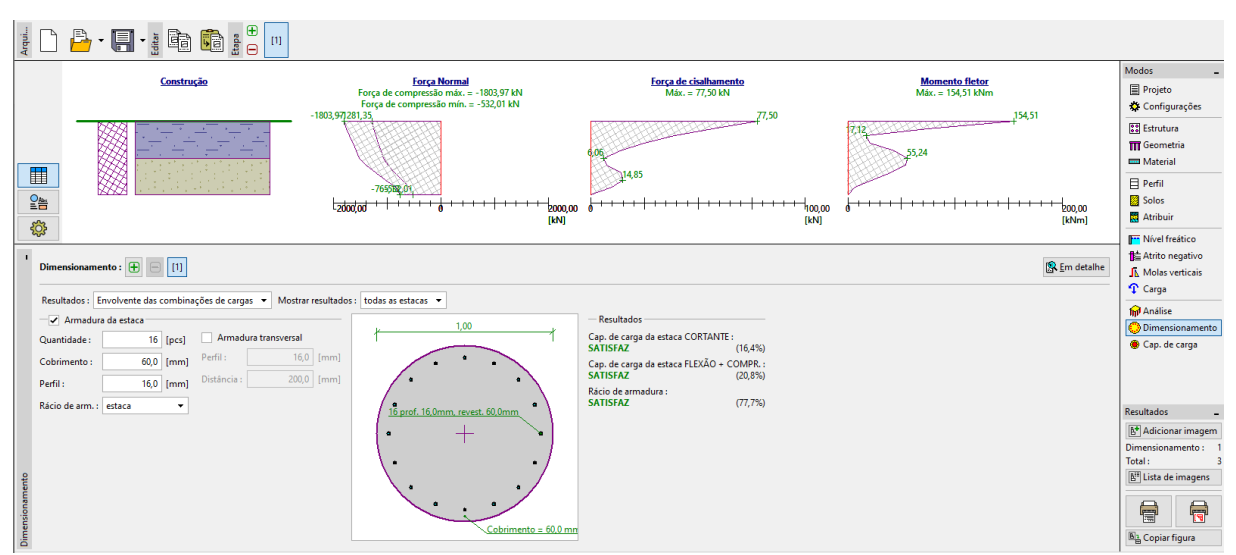

Janela "Dimensionamento" – resultados para todas as estacas do grupo a partir da envolvente das combinações de cargas

É possível observar a utilização da secção transversal de todas as estacas do grupo, para flexão e condição do rácio de armadura mínima, para a envolvente global das combinações de cargas:

| - | Cap. de suporte da estaca em concreto armado (corte):  | 16.4 % | SATISFAZ |
|---|--------------------------------------------------------|--------|----------|
| _ | Cap. de suporte da estaca em concreto armado (flexão): | 20.8 % | SATISFAZ |
| _ | Rácio de armadura:                                     | 77.7 % | SATISFAZ |

## **GE05**

#### Resultados da análise

O procedimento para as outras análises disponíveis no programa é análogo ao procedimento aplicado nos problemas anteriores. É sempre necessário alterar o método de cálculo do módulo de reação do subsolo, na janela "Configurações", editar os parâmetros do solo conforme necessário e realizar a análise do grupo de estacas, nas janelas "Análise" e "Dimensionamento". Os resultados obtidos estão presentes nas tabelas seguintes.

| Módulo de reação do subsolo $k_h \left[ M\!N/m^3  ight]$ | Força de compressão<br>(máximo, mínimo)<br>[ $kN$ ] | Momento fletor<br>máximo<br>[ <i>kNm</i> ] | Força de<br>cisalhamento<br>máxima<br>[ $kN$ ] |  |
|----------------------------------------------------------|-----------------------------------------------------|--------------------------------------------|------------------------------------------------|--|
| CONSTANTE                                                | -1803.97                                            | 154 51                                     | 77 50                                          |  |
| CONSTANTE                                                | -532.01                                             | 134.31                                     | 77.50                                          |  |
| LINEAR                                                   | -1822.08                                            | 190 74                                     | 77.50                                          |  |
| (Bowles)                                                 | -526.06                                             | 190.74                                     |                                                |  |
| de acordo com a<br>Norma                                 | -1815.70                                            | 177 97                                     | 77 50                                          |  |
| CSN 73 1004                                              | -528.18                                             | 177.57                                     | 77.50                                          |  |
| do acordo com VESIC                                      | -1827.92                                            | 202.41                                     | 77 50                                          |  |
|                                                          | -524.15                                             | 202.41                                     | 11.50                                          |  |

Sumário de resultados (forças internas) – Verificação do grupo de estacas (método de mola)

| Módulo de reação<br>do subsolo<br>$k_h \left[ MN/m^3 \right]$ | Assentamento<br>máximo<br>[mm] | Deslocamento<br>máximo<br>[ <i>mm</i> ] | Rotação<br>máxima da laje<br>[°] | Cap. suporte<br>da estaca<br>[%] |
|---------------------------------------------------------------|--------------------------------|-----------------------------------------|----------------------------------|----------------------------------|
| CONSTANTE                                                     | 19.6                           | 2.6                                     | $1,5 \cdot 10^{-2}$              | 20.8                             |
| LINEAR<br>(Bowles)                                            | 19.9                           | 3.5                                     | $2 \cdot 10^{-2}$                | 22.1                             |
| de acordo com a<br>Norma<br>CSN 73 1004                       | 19.8                           | 3.3                                     | 1,8 · 10 <sup>-2</sup>           | 21.6                             |
| de acordo com<br>VESIC                                        | 20.1                           | 4.7                                     | $2,2 \cdot 10^{-2}$              | 22.6                             |

Sumário de resultados – deslocamentos e dimensionamento do grupo de estacas

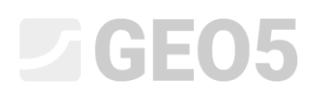

#### Conclusão

Os valores para o assentamento máximo do grupo de estacas, deslocamentos e rotação da laje estão dentro dos limites permitidos.

A partir dos resultados da análise, é possível verificar que os valores das forças internas ao longo de cada estaca e as deformações máximas na cabeça das estacas variam ligeiramente, mas a influência do método selecionado para o cálculo do módulo de reação do subsolo  $k_h$  não é significativa.

A armadura proposta para as estacas é satisfatória. A condição principal para o rácio de armadura das estacas também é verificada.